## Anleitung zur Schoolfox-Registrierung über die Webseite (über einen Laptop/PC oder den Browser am Handy)

- 1. Rufen Sie die Seite <u>www.schoolfox.de</u> auf.
- 2. Klicken Sie oben rechts auf das Menüfenster (graues Kästchen mit 3 Strichen).
- 3. Klicken Sie auf "Anmelden".
- 4. Klicken Sie auf "Noch nicht registriert?".

5. Klicken Sie auf "Ich habe einen Einladungscode" klicken (dieses Fenster öffnet sich am Handy stark gezoomt, das Feld "Ich habe einen Einladungscode" ist ganz oben auf der Seite).

Danach sollte es mit der Registrierung klappen und nach der Emailbestätigung dann auch die Anmeldung in der App möglich sein.